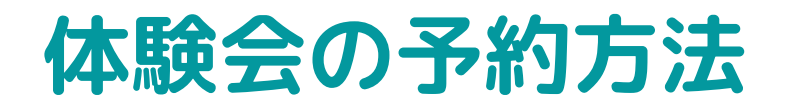

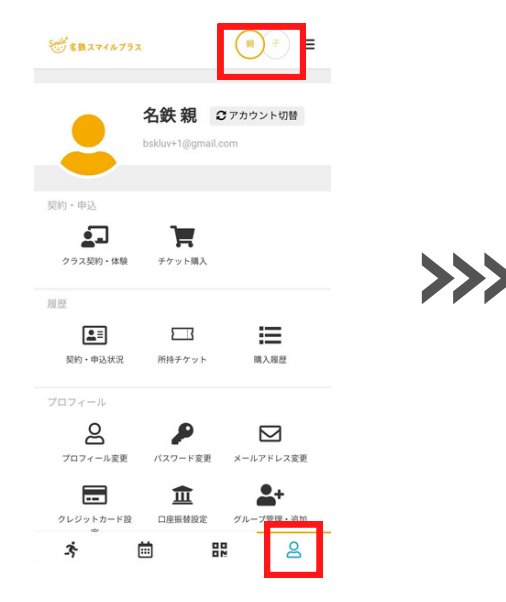

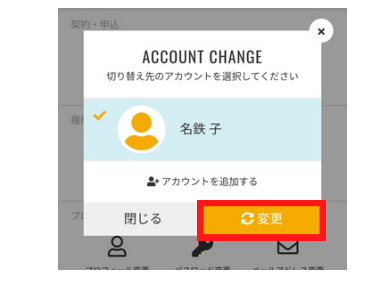

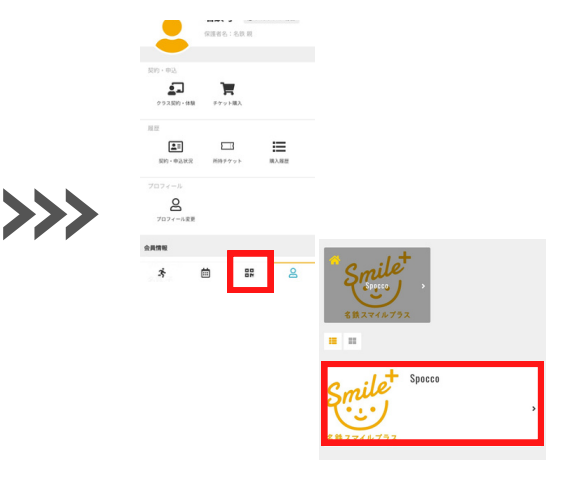

新規会員登録後、右下の人マークからマイページを開きます。 予約をする場合は、**お子様のアカウントに切り替える必要が**  下のカレンダーマークから ページを開き、Spoccoを押します。

## あります。

カテゴリ

右上に切り替えボタンがあるので、そちらを押してお子様のアカウントに 切り替えます。

プラン契約はこちら(5/1~) -. チケット 支払方法 受講タイプ 受講者 スポッコ子 (女性7歳) 定期クラス契約(5/1~) 【体験会】小学生向け 会場:TELACO川名校 【体験会】幼児向け 会場:NTP名古屋ト 受講する日程を選択してください(1つ) ヨペット檀渓通店 □ 3/11 (土) 9:30 ~ 10:30 □ 3/11 (土) 14:00 ~ 15:00 对象学年:年少少~年中 □ 3/11 (土) 15:30 ~ 16:30 **苗** スケジュールを見る ¥0 (8 口 3/18 (土) 9:30 ~ 10:30 □ 3/18 (土) 14:00 ~ 15:00 【体験会】幼児向け 会場:吹上ホール() □ 3/18 (土) 15:30 ~ 16:30 望ホール) x 🗰 8

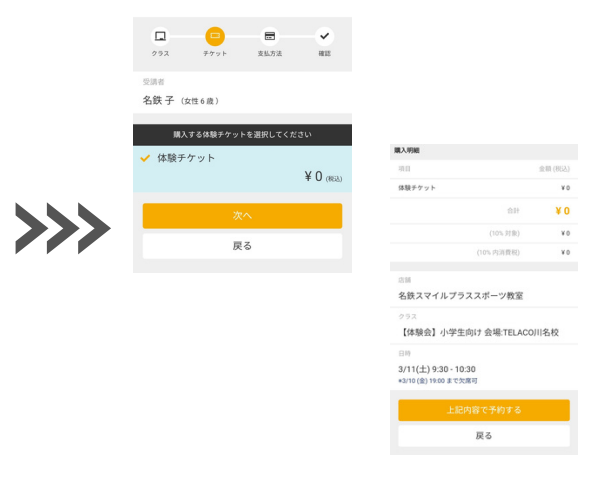

## カテゴリ→★こちらからご予約ください 体験会 受講タイプ→体験レッスン

を選択します。 ご希望のお日にちを選択します。 ※会場によって日程が異なります 体験チケットを選択して次へを押します。 上記内容で予約するを押すと、 予約完了となります。 ご登録したメールアドレス宛に 予約完了メールが届きますので、 ご確認をお願いいたします。